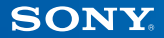

# PlayStation.TV

# Hurtigstartsveiledning

Norsk VTE-1016

7025691

# 1 Kom i gang!

# Koble kontrolleren til PlayStation®TV-systemet

Du kan bruke den trådløse DUALSHOCK<sub>®</sub>3- eller DUALSHOCK<sub>®</sub>4-kontrolleren med PS TV-systemet – bare koble kontrollerens USB-kabel til USB-kontakten.

#### Visning fra baksiden

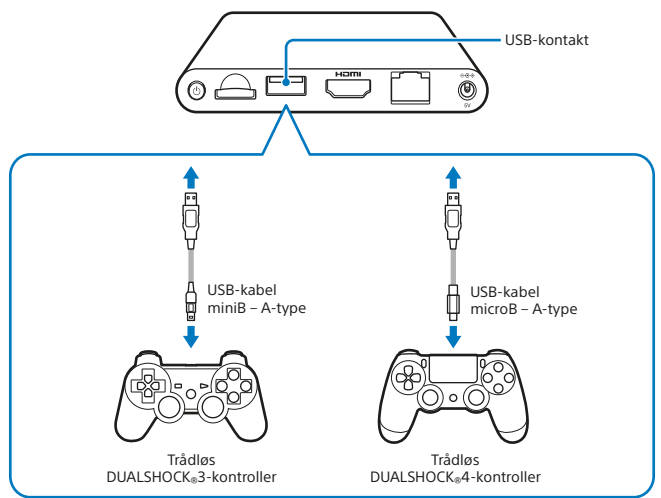

Tips

- Du må koble til en USB-kabel for å registrere PS TV-systemet med kontrolleren, og for å kunne lade kontrolleren. Når registreringen og ladingen er fullført, kan du koble fra USB-kabelen og begynne å bruke kontrolleren trådløst.
- USB-kabel selges separat. Du må bruke riktig USB-kabel når du skal koble den trådløse DUALSHOCK<sub>8</sub>3-kontrolleren (USB-kabel miniB – A-type) eller den trådløse DUALSHOCK<sub>8</sub>4-kontrolleren (USB-kabel microB – A-type) til PS TVsystemet. Det anbefales at du bruker USB-kabelen som opprinnelig fulgte med PlayStation<sub>8</sub>3- eller PlayStation<sub>8</sub>4-systemet.

## **Bruke minnekort**

Selv om PS TV-systemet har et innebygd minne på 1 GB, kan det hende at det ikke er nok avhengig av størrelsen på det du lagrer på systemet, og hvordan du bruker det. Så hvis du trenger mer plass til å lagre spill og innhold, kan du bruke et PlayStation®Vita-minnekort (selges separat).

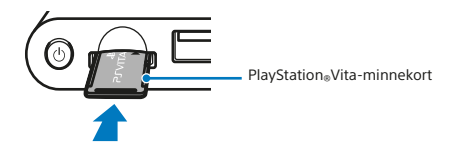

#### Advarsel

- Sett bare inn eller ta ut minnekortet når systemet er slått av. Slå alltid av PS TVsystemet.
- Når et minnekort er satt inn, blir data lagret på dette kortet og ikke på det innebygde minnekortet. Lagrede data blir liggende på minnekortet som er satt inn, og dette kan ikke endres før det aktuelle minnekortet tas ut igjen.
- Det innebygde minnekortet inkludert data som du har valgt å lagre der kan ikke brukes når et uttakbart minnekort er satt inn.

# 2 Slik konfigurerer du PS TV-systemet

# 1 Velg riktig kanal på TV-en

## 2 Koble systemet til TV-en

Når du har koblet til alle kablene på riktig måte, kobler du strømledningen til en stikkontakt slik at PS TV-systemet slås på – den hvite power-indikatoren lyser opp.

### Visning fra baksiden

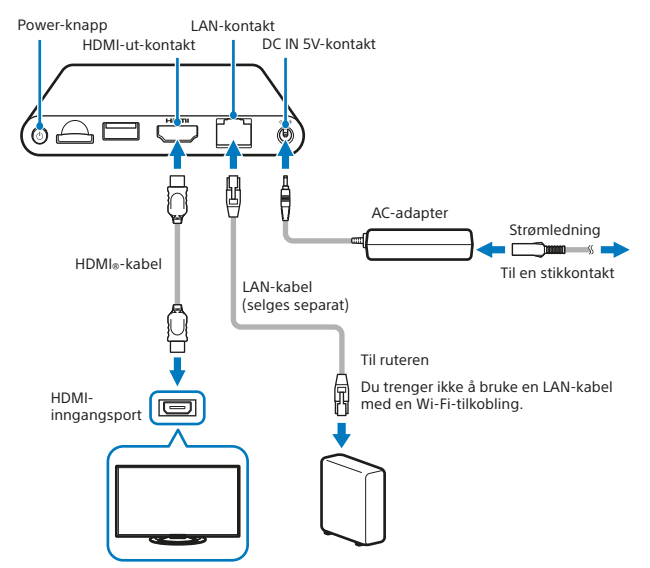

Når ledningen kobles til, vil PS TV-systemet bli slått på og power-indikatoren lyse opp.

#### Visning fra fremsiden

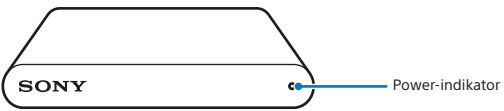

# 3 Trykk på 🚇 (PS)-knappen på kontrolleren

Kontrolleren blir da registrert med PS TV-systemet.

Tips

Før du kan begynne å spille, må du registrere kontrolleren med PS TV-systemet.

# 4 Følg instruksjonene på skjermen

Velg dato og klokkeslett, og opprett en Sony Entertainment Network-konto. Når du har fullført den første konfigureringen, vises hjem-skjermen.

Tips

Opprett en Sony Entertainment Network-konto etter at du har fullført den første konfigureringen. Fra hjem-skjermen velger du (Innstillinger) → [PSN<sup>SM</sup>] → [Opprett en konto]. Du kan også opprette en Sony Entertainment Networkkonto med et PS4<sup>TM</sup>-system, PS3<sup>TM</sup>-system eller en PC – og deretter kan du bruke kontoen på PS TV-systemet.

# **3** Hjem-skjermen og grunnleggende funksjoner

Velg et program på hjem-skjermen for å åpne LiveArea™-skjermen. Velg "portalen" for å starte programmet.

#### Hjem-skjerm

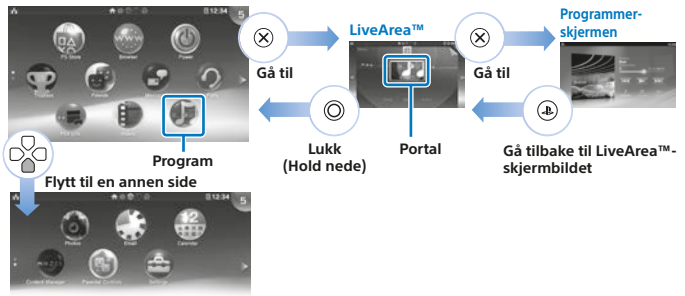

#### Informasjonslinjen

Du kan kontrollere statusen til PS TV-systemet øverst på hjem-skjermen.

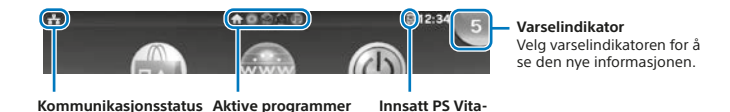

kort

#### Tips

for PS TV-systemet

- Bruk den venstre spaken og knappene L1 og R1 eller retningsknappene for å navigere rundt på systemmenyene.
- Du kan kjøre flere program samtidig, og maksimalt ti sider kan vises på hjemskjermen.

# Grunnleggende knappefunksjoner

• 🕒 (PS)-knapp

Slå på PS TV-systemet, gå tilbake til LiveArea™-skjermen fra en programskjerm, eller vis en liste over LiveArea™-skjermer (indeksskjerm).

- (PS)-knapp (trykk på og hold nede)
  Slå av PS TV-systemet, eller juster innstillingene til kontrolleren.
  Tilgjengelige alternativer kan variere.
- Retningsknapper/venstre spak Velg element.
- (X)-knapp Bekreft det valgte elementet.

# Bruke den trådløse DUALSHOCK<sub>®</sub>4-kontrolleren

Hvis spillets håndbok eller instruksjoner på skjermen henviser til en SELECT-knapp eller START-knapp, kan du bare bruke henholdsvis SHARE-knappen eller OPTIONSknappen.

- SHARE-knapp Denne erstatter SELECT-knappen i enkelte spill.
- OPTIONS-knapp

Denne erstatter START-knappen i enkelte spill.

Tips

Høyttaleren og kontakt for stereoheadset på kontrolleren fungerer ikke med PS TVsystemet.

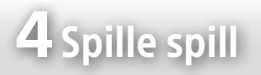

Du kan enten laste ned kompatible PlayStation®Vita-spill direkte fra a (PS Store) eller kjøpe dem på PlayStation®Vitakort fra alle gode forhandlere. Hvis du vil ha informasjon om spill som er kompatible med PS TV-systemet, kan du gå til eu.playstation.com.

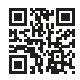

# 1 Sette inn et PS Vita-kort

Et PS Vita-kort inneholder PlayStation®Vita programvareformat. Åpne PS Vitakortspordekselet, og sett PS Vita-kortet inn i PS TV-systemet – spillets ikon vises deretter på hjem-skjermen.

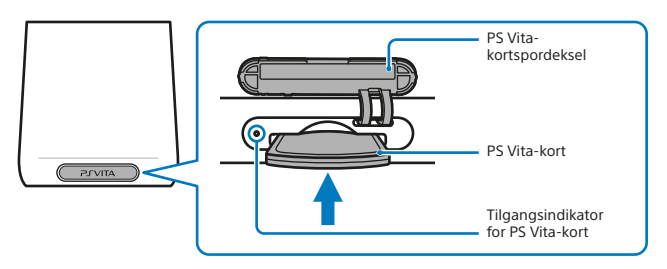

## **2** Starte et spill

På hjem-skjermen velger du spillikonet for å åpne LiveArea™-skjermen. Velg "portalen" for å starte spillet.

#### LiveArea<sup>™</sup>-skjerm

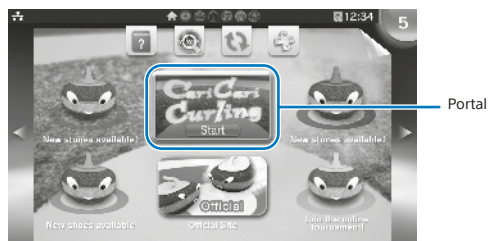

#### Tips

Hvis spillet ikke starter, kan du prøve å oppdatere programvaren ved å velge (Oppdater LiveArea™-skjermen) på LiveArea™-skjermen. Velg (Oppdater) når det vises etter å ha valgt (Oppdater LiveArea™-skjermen). Da kan du oppdatere programvaren.

# **3** Sette et spill på pause eller avslutte et spill

Trykk på ④ (PS)-knappen på kontrolleren for å gå tilbake til LiveArea™skjermen. Trykk på og hold nede Ô-knappen for å lukke LiveArea™-skjermen og avslutte spillet.

#### Bruke berøringspekeren på skjermen når du spiller et PS Vita-spill

Berøringspekeren gjør at du kan bruke en kontroller til å utføre berøringshandlinger som du ville gjort på et PS Vita-system når du spiller et spill. Berøringspekeren kan ikke bli brukt på hjem-skjermen eller LiveArea™-skjermen.

Hvis du vil bruke berøringspekeren, kan du trykke på og holde nede ((PS)-knappen og deretter merke av for alternativet [Bruk berøringspeker i spill]. Da kan du bruke berøringspekeren i støttede spill.

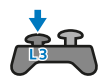

Når du trykker på L3-knappen, vises en berøringspeker som representerer PS Vita-systemets berøringsskjerm. Bruk den trådløse DUALSHOCK®4-kontrollerens styreplate til å kontrollere handlingen på skjermen.

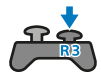

Når du trykker på R3-knappen, vises en berøringspeker for styreplaten på baksiden.

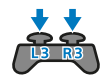

Når du trykker på knappene L3 og R3 samtidig, vises overlappende berøringspekere for både berøringsskjermen og styreplaten på baksiden.

Tips

Beveg berøringspekeren med den venstre og høyre spaken, eller ved å dra over den trådløse DUALSHOCK«4-kontrollerens styreplate, og trykk på 🛞-knappen eller styreplateknappen for å bekrefte.

### Spille spill til PS4™-systemet med Avstandsspill

Hvis du har et PS4™-system, kan du bruke Avstandsspill til å spille PS4™-spill på PS TVsystemet i et annet rom. Enkelte spill støtter kanskje ikke denne funksjonen.

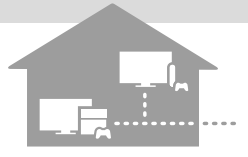

## 1 Koble PS TV-systemet til det samme nettverket som PS4™-systemet

## 2 Juster innstillingene til PS4™-systemet

- Logg på PSN<sup>™</sup> på PS4<sup>™</sup>-systemet med samme Sony Entertainment Networkkonto på PS TV-systemet.

## 3 Bruke fra PS TV-systemet

På PS TV-systemet velger du () (PS4-kobling) på hjem-skjermen og følger deretter instruksjonene på skjermen for å koble det til PS4™-systemet.

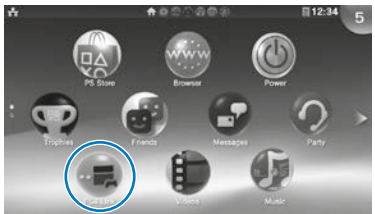

Hvis du vil ha mer informasjon om innstillinger og hvordan det fungerer, kan du se i brukerhåndboken.

#### Tips

- Når du bruker Avstandsspill, anbefaler vi at du bruker en kablet tilkobling via en LAN-kabel til det samme nettverket som PS4<sup>™</sup>-systemet, og bruker en trådløs DUALSHOCK<sub>®</sub>4-kontroller for (■ (PS4-kobling).
- Avstandsspill vil kanskje ikke være tilgjengelig mens PS4™-systemet brukes til enkelte handlinger. Enkelte innholdstyper kan heller ikke spilles av mens Avstandsspill er i bruk. Hvis du vil ha mer informasjon, kan du se brukerhåndboken til PS TV.

Når "hvilemodus" er aktivert på PS TV-systemet, kan du gjenoppta avspilling av program som du lar stå åpne.

## Sette systemet i hvilemodus

Du kan slå av PS TV-systemet og sette spillet på pause. Velg () (Strøm) på hjemskjermen, eller trykk på og hold nede () (PS)-knappen på kontrolleren, og velg deretter [Standby]. PS TV-systemet går i hvilemodus, og power-indikatoren foran på PS TV-systemet blir slått av.

#### Tips

- Du kan også sette PS TV-systemet i hvilemodus ved å trykke på () (power)knappen bak på PS TV-systemet.
- I hvilemodus trykker du på (a) (PS)-knappen på kontrolleren eller (b) (power)knappen bak på PS TV-systemet. PS TV-systemet slår seg deretter på, og powerindikatoren foran på PS TV-systemet lyser opp.

### Slå av systemet

Slå alltid av systemet før du setter inn eller tar ut et minnekort eller kobler fra strømledningen. Velg () (Strøm) på hjem-skjermen , eller trykk på og hold nede () (PS)-knappen på kontrolleren før du velger [Slå av]. PS TV-systemets power-indikator slår seg deretter av.

#### Tips

- Du kan også slå av PS TV-systemet ved å trykke på (b) (power)-knappen bak på PS TV-systemet.
- Hvis du slår av strømmen, vil systemet ikke slå seg på igjen når du trykker på
  (PS)-knappen på kontrolleren. Hvis du vil slå på, trykker du på () (power)knappen bak på PS TV-systemet og trykker deretter på () (PS)-knappen på kontrolleren.

#### Sikkerhetsveiledning

Sikkerhetsveiledningen inneholder informasjon om hvordan du trygt kan bruke PS TV-systemet, og informasjon om spesifikasjoner. Les den før du bruker systemet.

#### Brukerhåndbok

Brukerhåndboken inneholder mer informasjon om hva PS TV-systemet kan gjøre – bare velg () (Brukerhåndbok) under (Innstillinger) LiveArea™skjermen for å få tilgang til den. Du kan også se brukerhåndboken ved å gå til eu.playstation.com/pstv/support/manuals/ – du må ha en Internett-tilkobling for å kunne se brukerhåndboken.

## Få hjelp

Trenger du mer informasjon om PS TV-systemet? Finner du ikke svaret på spørsmålet ditt? Da kan du gå til delen Få hjelp på eu.playstation.com/pstv/support/ for å finne ut mer.

"♣", "PlayStation", "DUALSHOCK" og "ⓐ ⊙ ⊗ □" er registrerte varemerker for Sony Computer Entertainment Inc. "PS4", "PS3", "PSN" og "LIVEAREA" er varemerker for samme selskap.

"SONY" og " 🍜 " er registrerte varemerker for Sony Corporation. "Sony Entertainment Network" er et varemerke for samme selskap.

The terms HDMI and HDMI High-Definition Multimedia Interface, and the HDMI Logo are trademarks or registered trademarks of HDMI Licensing LLC in the United States and other countries.

Design og spesifikasjoner kan endres uten forvarsel.

Informasjon om systemfunksjonalitet og bilder som har blitt publisert i dette dokumentet, varierer fra det som er tilgjengelig i PS TV-systemet, avhengig av hvilken versjon av systemprogramvaren som er i bruk. Illustrasjonene og skjermbildene kan også variere fra det faktiske produktet.

#### NO

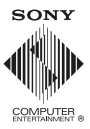

© 2014 Sony Computer Entertainment Europe. All rights reserved.